# Twin DB-800 receiver

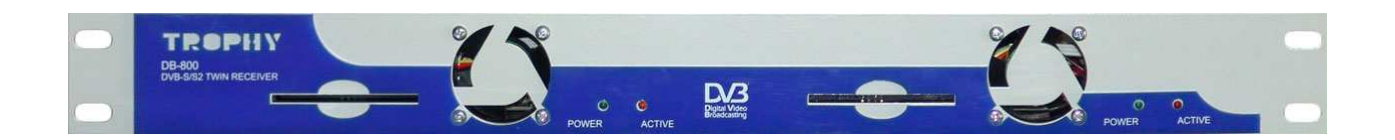

### Features:

The device receives DVB-S/S2 signal, descrambling CAS – services and transmit a transport stream (up to five services, not more then 25 Mb) to IP-output of receiver; Manage and complete information about the state of the receiver on WEB

## **Options:**

| Input frequency                              | 950 2150 MHz                                                                          |  |  |  |  |  |  |  |  |  |
|----------------------------------------------|---------------------------------------------------------------------------------------|--|--|--|--|--|--|--|--|--|
| Input signal level<br>S/N<br>Input impedance | -6525 dBm<br>Not less than 7 dB<br>75 Ohm                                             |  |  |  |  |  |  |  |  |  |
| Demodulation                                 | QPSK /8PSK                                                                            |  |  |  |  |  |  |  |  |  |
| Input transponder symbol rate                | 1 … 45 Мсимв/с (QPSK)<br>1 … 37 Мсимв/с (8PSK)                                        |  |  |  |  |  |  |  |  |  |
| Max operation service symbol rate            | 45 MB                                                                                 |  |  |  |  |  |  |  |  |  |
| FEC                                          | 1/2, 2/3, 3/4, 5/6, 7/8 (QPSK)<br>1/2, 3/5, 2/3, 3/4, 4/5, 5/6, 7/8, 8/9, 9/10 (8PSK) |  |  |  |  |  |  |  |  |  |
| Videocompression<br>type                     | MPEG-2/4                                                                              |  |  |  |  |  |  |  |  |  |
| Trophy-Access<br>embedded<br>decryptor       | In order                                                                              |  |  |  |  |  |  |  |  |  |
| Operating<br>temperature                     | 0°C 45°C                                                                              |  |  |  |  |  |  |  |  |  |
| Supply voltage                               | 12V                                                                                   |  |  |  |  |  |  |  |  |  |
| Interfaces                                   |                                                                                       |  |  |  |  |  |  |  |  |  |
| Input interface                              | Ethernet 100BASE-T                                                                    |  |  |  |  |  |  |  |  |  |
| Control interfaces<br>Input connector        | Ethernet 100BASE-T<br>F - connector                                                   |  |  |  |  |  |  |  |  |  |
| Output connector                             | KG45                                                                                  |  |  |  |  |  |  |  |  |  |

All changes to the DB-800 settings are made through an FTP client, using FAR MANAGER and TOTAL COMMANDER. To do this, go to the DSC-01 from the network or by connecting a monitor and keyboard.

We go to the DB-800 via FTP: enter the destination address in the form: root@10.10.10.124 [Enter] login: **root** Password: **dreambox** Find the desired file and press [F4]. After making changes, do not forget to save [F2].

# - DB-800 receiver and BISS encryption.

Keys file use for this situation.

Keys file is placed in a folder with the setting of the OSCAM: **/etc/tuxbox/config** Nane of the file is **oscam.keys**. We enter into this file the needed keys.

For example, keys for BISS decryption has format:

F <SID of channel><Video PID of channel> 00 <key>

F <SID of channel ><Video PID of channel> 01 <key>

Channel SID and Video PID you can see here: http://www.lyngsat.com

For example, for TET channel (4.8°E) (http://www.lyngsat.com/astra4a.html)

SID-VPID => 6110 and 6111 (in decimal system)

You need to convert these numbers into HEX system: 6110 & 6111 DEC => 17DE & 17DF HEX

Thus, you should write into file:

F 17DE17DF 00 xxxxxxxxxxxxxxxxx

F 17DE17DF 01 xxxxxxxxxxxxxxxxx You should wrine official BISS key instead. If you'll write 1FFF instead "Video PID of channel", it will be right. For example:

F 17DE1FFF 01 xxxxxxxxxxxxxxxxxx

F 19781979 00 1A1A1A001A1A1A00 ;1 auto ua (4.8E)

F 19781979 01 1A1A1A001A1A1A00 ;1 auto ua (4.8E)

F 00011FFF 00 CBA987FB654321C9 ; TV Canaria tonytr 2008-05-14 02:06:36

F 00011FFF 01 CBA987FB654321C9 ; TV Canaria tonytr 2008-05-14 02:06:36

F 17ED1FFF 00 1A2B3C814D5E6F1A ; 1+1 International ricky 2011-06-11 22:30:09

F 17ED1FFF 01 1A2B3C814D5E6F1A ; 1+1 International ricky 2011-06-11 22:30:09

F 17e817e9 00 0902190063230600 ;2+2

F 17e817e9 01 0902190063230600 ;2+2

# - DB-800 receiver and conditional access card.

You enter into **directory /usr/bin** and you must to edit **streamts.sh** scrypt. You must comment out ( # symbol) the lines:

#/var/bin/fbiss,
#/usr/bin/oscam -b

And you must to remove the comment in line:

/var/bin/camd3 or you must to add the line, if line is not..

Save the file.

It are files into /var/keys directory:

camd3.config

BOXTYPE=4 HTTP\_PORT=9080 HTTP\_ADMIN=admin HTTP\_PASSWORD=camd3 DESCR\_DELAY=500 SLOT=/dev/sci0:2:1:1:1:999:slotunten:password3 # server

camd3.filter 0500:023700:FFFF:FFFF:1:1

camd3.ignore 0500:020710:FFFF:FFFF 0500:040600:FFFF:FFFF 0500:030600:FFFF:FFFF

camd3.servers #cs357x://dm1:dm1:SERVICES=/var/keys/camd3.filter@10.10.10.100:20248 #client

camd3.users dm1:dm1:SERVICES=/var/keys/camd3.filter

This is example for camd3 configuration for **local** encryption of the services and for keys distribution on the network. Distribution conducted using filtering of non-23700 idents.

Client configuration differs only in the absence of # symbol into the first position of the camd3.servers file. You can see IP address of receiver (10.10.10.100, conditional access card is inserted), where camd3 is launched into configuration of the server of the keys.

How to replaced IP-address of DB-800.

You can to correct **/etc/network/interfaces** file auto lo iface lo inet loopback

auto eth0 iface eth0 inet static address 10.10.10.242 netmask 255.255.255.0 gateway 10.10.10.1

and replaced 10.10.10.242 by the address that you want to install into DB-800, you can replaced gateway address 10.10.10.1, if necessary.

## - DB-800 receiver management via dvbserver configuration files

| <tuner></tuner>      | Top section                                                                                                    |
|----------------------|----------------------------------------------------------------------------------------------------|
| Dreambox 224         | name of the DB-800 receiver (only used for logging).                                                                                                   |
| TunerIP 10.10.10.224 | ip address of receiver.                                                                                                    |
| ServerIP 10.10.10.11 | ip address of interface to which the receiver will send the data (just ip on eth0). This option can be specified once in the root config file section. |

## Freq 12241 27500 3/4

 Freq 12241 27500 3/5 S2-8PSK
 S2-8PSK or S2-QPSK modulation

 |
 FEC (1/2, 2/3, 3/4, 5/6, 7/8) for DVB-S

 |
 FEC (1/2, 2/3, 3/4, 5/6, 7/8, 3/5, 4/5, 8/9, 9/10) for DVB-S2

 |
 Symbol rate

 transponder frequency in MHz

#### <service>

Stream 0x283D ntv It is NTV channel, which Dreambox 224 processed Remap 0x310 Out 1 Encrypt 1 <service>

**Encrypt 1** the presence of an encryption at the output of headend (default is 0- open program, 1 – 3 - closed the program, an encoding algorithm 1, 2 or 3). When using Algorithm 2 subscriber receivers on this channel include parental control.

LNB 10600LNB LO frequency in MHz (default is 10600)Out 0serial output, as described previously <Output> directiveLNBI 1power and meander management at the receiver input

LNBI 0 - power is off LNBI 1 - 13V/0kHz LNBI 2 - 18V/0kHz LNBI 3 - 13V/22kHz LNBI 4 - 18V/22kHz

### Stream 0x11 "Dreambox 224"

Name of the stream (only used for logging) SID of programs from the satellite.

### Remap 0x300

base PID for program PID remaping.

### DubIP 239.1.1.6 eth3 11111

This parameter is used for multicast or unicast IP broadcast organization

- 239.1.1.6 multicast group or unicast address
- eth3 in the case of multicast, the output interface through which IP traffic is sent
- **11111** destination port

**DubTTL 16 TTL** applies in the case of multicast broadcasting

</Tuner> end of section

<Output>

- id 0 Number of output
- #

OutAddr 192.168.1.200 222

- # Destination address and port
- PacketSize 380#Packet size

</ Output>

<Tuner> Dreambox224 TunerIP 10.10.10.223 ServerIP 10.10.10.11 Freq 12242 27500 3 LNB 10600 LNBI 1 <service> stream 0x283D ntv Remap 0x310 Out 1 encrypt 1 </service> <service> stream 0x283E tnt Remap 0x330 Out 1 encrypt 2 </service>

```
</Tuner>
```

## - Monitoring of the DB-800 receivers

Go to the statistics server address: 10.10.10.254. Login: **aj** Password: **aj** We recommend to replace the name and password confidential. Open the "Channels / streams" and MONITOR menu item.

You can see the IP-address table and receivers current state, namely

| 👸 Приложения Пере       | еход Система      |        |       | <b>.</b>          | 0       | <b>()</b> |       | <b>1</b>         | 1           |                     |      |        | США      | 0 12   | :36 | ◈᠙╚₀₰€шш           | 4) 🚅 39% 🛟 |
|-------------------------|-------------------|--------|-------|-------------------|---------|-----------|-------|------------------|-------------|---------------------|------|--------|----------|--------|-----|--------------------|------------|
| 🔇 DVB-BS - cha ×        | DM800 кита.       | ×      | 0     | Error: CA NO 🔅    | (C) 55  | SL76      | F     | . ×              | 🔧 сборка р  | аз × 💶 Как са       | мост | × (    | A OSCAN  | 11.20- | ×)  | 🕜 DVB-BS - cha 🛪 🕞 | - @ ×      |
| ← → C 🐔 🔇 pa            | alich.cci.lg.ua/~ | palic  | h/2.6 | 32/int/channels   | .php?cl | nanr      | elsph | p_act            | ive=Monitor | &acc=1b866cbbC      | e82  | ec8e32 | a9bcdcc  | f74b9  | 36  | <u>ک</u>           | 7 💊 🔿 👟    |
| Customers Paym          | ents Channel      | ls/Sti | ream  | s Prices S        | ettings | Re        | ports | Ex               | it 2.695 •  |                     |      |        |          |        |     |                    |            |
|                         | ALL               | •      |       |                   |         |           |       |                  |             |                     |      |        |          |        |     |                    |            |
| Streams                 |                   |        |       |                   |         |           |       |                  |             |                     |      |        |          |        |     |                    |            |
| Channels                |                   |        |       |                   |         |           |       |                  |             |                     |      |        |          |        |     |                    |            |
| Streams<-Channels       | Reset             |        |       |                   |         |           |       |                  |             |                     |      |        |          |        |     |                    |            |
| Channels<-PIDs          | Source            |        | 1     |                   | -       | 0.00      |       | - and the second |             |                     | 1    | -      | a Same   | -      |     | 1                  |            |
| Broadcasting            | 10.10.10.18       | LOCK   | UE    | DEM               | DET     | SEF       | SENF  | SID              | Rate (bps)  | Name                | Out  | Remap  | Encypt   | Leve   | SNR |                    |            |
| Decoders                | 10.10.10.53       |        | 0     | 0                 |         | -         |       | 2840             | 3533127     | "Россия 1"          | 0    | 0300   | y FTA    | 83     | -2  |                    |            |
| Types of decoders       | 10.10.10.57       |        | 0     | 11                |         |           | -     | 2840             | 3533127     | "Россия 1"          |      | 0310   | V FTA    | 90     | -1  |                    |            |
| View                    | 10.10.10.59       |        | 1     | 13                |         |           |       | 2840             | 3535231     | "Россия 1"          | 0    | 0330   | y FTA    | 89     | -1  |                    |            |
| Status-package          |                   |        |       |                   |         |           |       |                  | 10601485    |                     |      |        |          |        |     |                    |            |
| BCMD                    | Source            | Lock   | UE    | DEM               | DET     | SEF       | SENF  | SID              | Rate (bps)  | Name                | Out  | Remap  | F Encypt | Leve   | SNR |                    |            |
| TCMD                    | 10.10.10.102      |        | 0     | 0                 | 0       | 0         | 0     | 2836             | 0           | "dm"                | 0    | 0300   | n FTA    | 0      | 0   |                    |            |
| Monitor                 | 10.10.10.100      |        | C     | 6                 | C       | 0         | 0     | 0514             | 1833454     | "Eurokino"          | 0    | 0310   | y FTA    | -40    | 12  |                    |            |
|                         | 10.10.10.113      |        | C     | 3372              | 0       | 0         | 0     | 0030             | 6646274     | "MTVN HD"           | 0    | 0320   | y FTA    | -42    | 14  |                    |            |
|                         | 10.10.10.58       | _      | C     | 5                 |         |           | 0     | 1380             | 3786662     | "TV 3"<br>"PEN TV/" | 0    | 0330   | y FTA    | 91     | 0   |                    |            |
|                         | 10.10.10.103      |        |       | 0                 |         |           | 0     | 2836             | 2909164     | "dm"                | 0    | 0340   |          | 90     | 0   |                    |            |
|                         | 10.10.10.242      |        | 0     | 0                 | 0       | 0         | 0     | 001e             | 0           | "Eurosport HD"      | 0    | 0360   | y FTA    | 0      | 0   |                    |            |
|                         | 10.10.10.56       |        | 0     | 0                 | 0       | 0         | 0     | 1a90             | 0           | "dm"                | 0    | 0370   | n FTA    | C      | 0   |                    |            |
|                         | 10.10.10.104      |        | 1     | 6                 | 0       | 0         | 0     | 2836             | 2401247     | "THT"               | 0    | 0380   | y FTA    | 89     | -1  |                    |            |
|                         | 10.10.10.101      |        | 2     | (+4) 219          | 0       |           | 0     | 2840             | 2688241     | POCCHR 1            | 0    | 0390   |          | -04    | 12  |                    |            |
|                         | 10.10.10.52       |        | 53    | 16804             | C       | 0         | 0     | 5086             | 1913978     | "Cartoon Network"   | 0    | 03d0   | y FTA    | 89     | 0   |                    |            |
|                         | 10.10.10.54       |        | 287   | (+6) 130161       | 130156  | 0         | 0     | 5087             | 2328983     | "Discovery World"   | 0    | 03f0   | y FTA    | 90     | -1  |                    |            |
|                         | 10 10 10 50       | _      | 10    | 11500             | 11504   |           |       | 5000             | 27972572    | No                  | -    | 0000   |          |        | 10  |                    |            |
|                         | 10.10.10.50       |        | 12    | 11529             | 11524   | - 0       | 0     | 5080             | 1913978     | Cartoon Network     |      | 0300   | y F1A    | -33    | 13  |                    |            |
|                         | 10.10.10.51       |        | 1     | 2210              | 133     | 0         | 0     | 5086             | 1913978     | "Cartoon Network"   | 3    | 0300   | y FTA    | 91     | -1  |                    |            |
|                         |                   |        |       |                   |         |           |       |                  | 1913978     |                     |      |        |          |        |     |                    |            |
|                         |                   |        |       |                   |         |           |       |                  |             |                     |      |        | 1        |        |     |                    |            |
| root:root:0:User is not | selected          |        |       |                   |         |           |       |                  |             |                     |      |        | Unfilt   | ered 🔻 | De  | leted 🗹            |            |
|                         |                   |        |       |                   |         |           |       |                  |             |                     |      |        |          |        | 2   |                    |            |
|                         |                   |        |       |                   |         |           |       |                  |             |                     |      |        |          |        |     |                    |            |
|                         |                   |        |       |                   |         |           |       |                  |             |                     |      |        |          |        |     |                    |            |
|                         |                   |        |       |                   |         |           |       |                  |             |                     |      |        |          |        |     |                    |            |
|                         |                   |        |       |                   |         |           |       |                  |             |                     |      |        |          |        |     |                    |            |
|                         |                   |        |       |                   |         |           |       |                  |             |                     |      |        |          |        |     |                    |            |
|                         |                   |        |       |                   |         |           |       |                  |             |                     |      |        |          |        |     |                    |            |
|                         |                   |        |       |                   |         |           |       |                  |             |                     |      |        |          |        |     |                    |            |
|                         |                   |        |       |                   |         |           |       |                  |             |                     |      |        |          |        |     |                    |            |
|                         |                   |        |       |                   |         |           |       |                  |             |                     |      |        |          |        |     |                    |            |
|                         |                   |        |       |                   |         |           |       |                  |             |                     |      |        |          |        |     |                    |            |
|                         |                   |        |       |                   |         |           |       |                  |             |                     |      |        |          |        |     |                    |            |
|                         |                   |        |       |                   |         |           |       |                  |             |                     |      |        |          |        |     |                    |            |
|                         |                   |        |       |                   |         |           |       |                  |             |                     |      |        |          |        |     |                    |            |
|                         |                   |        |       |                   |         |           |       |                  |             |                     |      |        |          |        |     |                    |            |
| • 🗊 🗖 palich@pnb:       | ~                 | 💽 D'   | VB-B  | IS - channels - G | i]      |           |       |                  |             |                     |      |        |          |        |     |                    |            |

| LOCK                 | SAT signal LOCK indicate.<br>GREEN is LOCK on,<br>RED is LOCK off,<br>GREY. Receiver is not available for monitoring                                                                            |
|----------------------|----------------------------------------------------------------------------------------------------|
| UE                   | (UNLOCK ERRORS) Amount of signal loss since the last power-up                                                                                                    |
| DEM                  | (DISCONTINUOUS ERROR of MULTIPLEXER) Loss of signal at multiplexer input                                                                                                    |
| DET                  | (DISCONTINUOUS ERROR of TUNER) Loss of signal at receiver output. Thus, if there is a difference between the DEM and DET values, you need to look for problems in the headend Ethernet network. |
| SEF                  | Data sinchronization errors into receiver. If it is not zero receiver is defective.                                                                                                    |
| SID                  | (SERVICE ID) – Satellite channel SID                                                                                                    |
| RATE<br>service rate | Bit rate of the service. The table also indicates the total of transponder.                                                                                                    |
| NAME                 | Name of channel (display on subscriber receiver).                                                                                                    |
| OUT                  | DSC-01 Ethernet output numder (04).                                                                                                    |
| REMAP                | Service PID on the Headend output.                                                                                                    |
| F                    | Found or not in the satellite signal the SID from configuration file (Y- yes, N- no).                                                                                                    |
| ENCRYPT              | Free or not free signal on the Headend output.                                                                                                    |
| LEVEL                | Satellite signal level on the receiver input (% or dBm).                                                                                                    |
| SNR                  | Signal to noice rate at the receiver input.                                                                                                    |